## <u>Multi Factor Authenticatie</u> voor studenten/cursisten

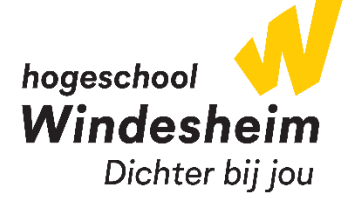

- 1. Ga (op een ander apparaat dan je smartphone) naar de website: aka.ms/mfasetup
- 2. Log in met jouw account

#### Voorbeeld:

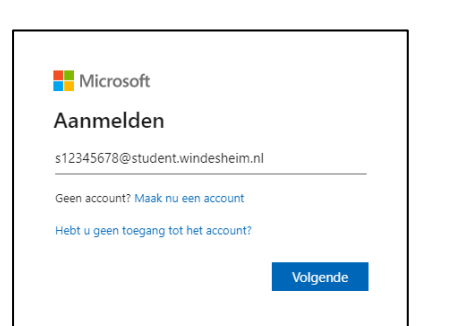

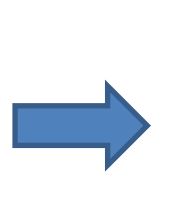

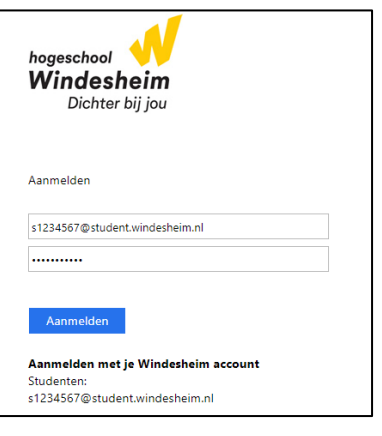

#### 3. Klik op Volgende

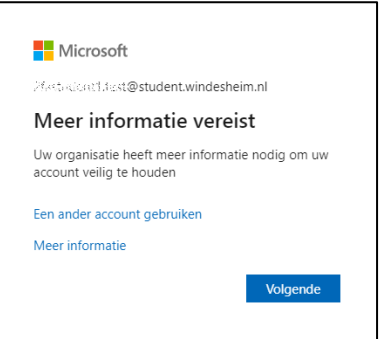

4. Ga naar de store op jouw smartphone en download daar de <u>Microsoft Authenticator</u> app. Heb je de app (al) geïnstalleerd, klik dan op de site op **Volgende** 

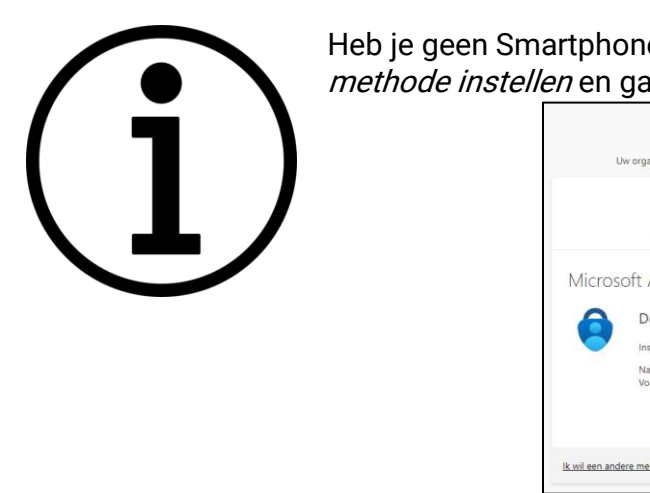

Heb je geen Smartphone? Klik dan op de tekst *lk wil een andere methode instellen* en ga direct door naar stap 10

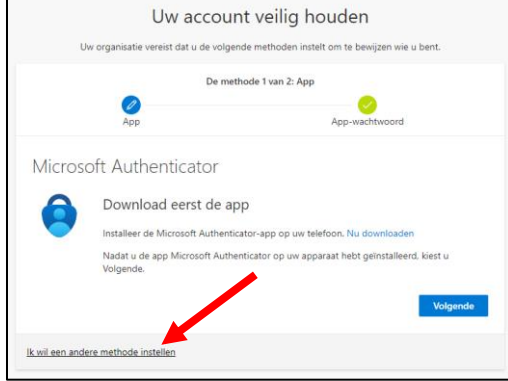

5. Open de Authenticator app, bij het eerste gebruik tik op **Doorgaan**, **Accepteren** en vervolgens rechtsboven op **Overslaan** 

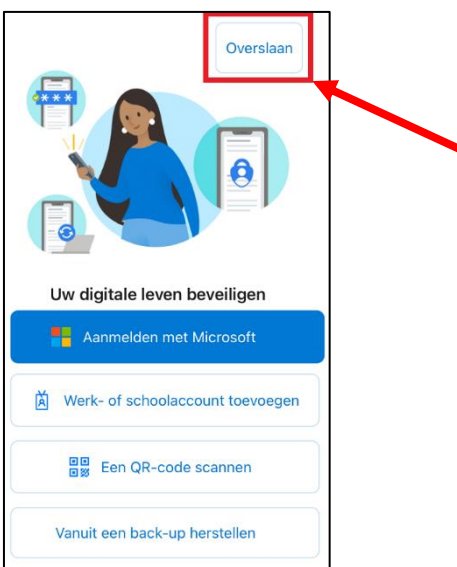

6. Tik rechtsboven op het + teken, op Werk- of schoolaccount en tik op QR-code scannen

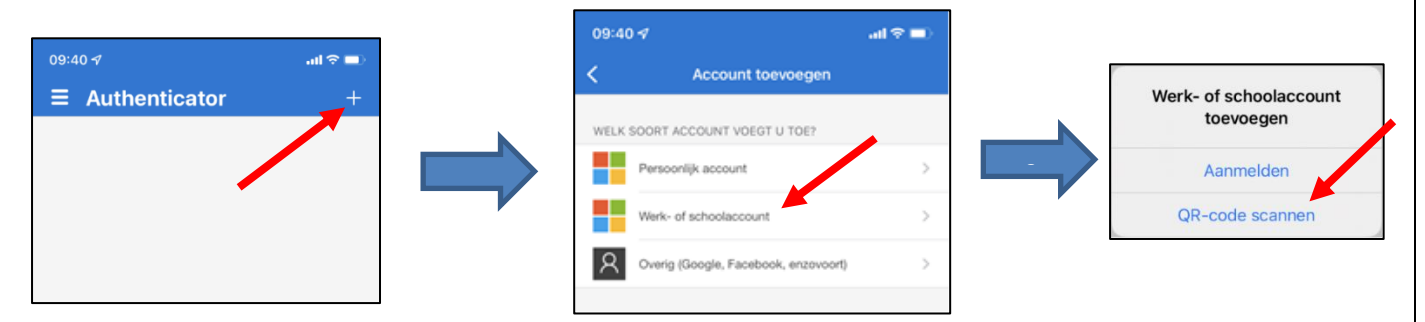

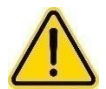

Bij het eerste gebruik van de app wordt gevraagd of je meldingen wilt toestaan, kies voor **Toestaan** 

7. Scan de QR-code van de website en klik in de website op Volgende

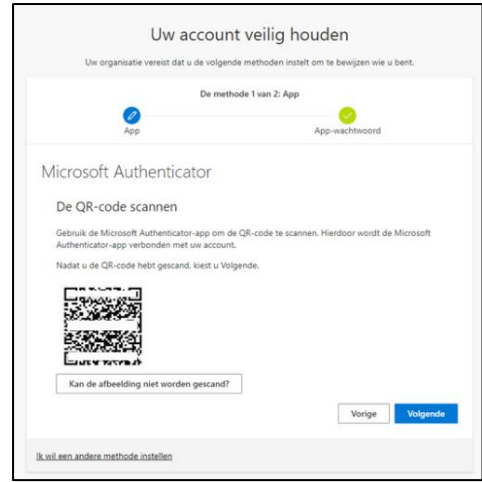

8. Voer op jouw smartphone het tweecijferig nummer in dat getoond wordt op de website en tik op **Ja** 

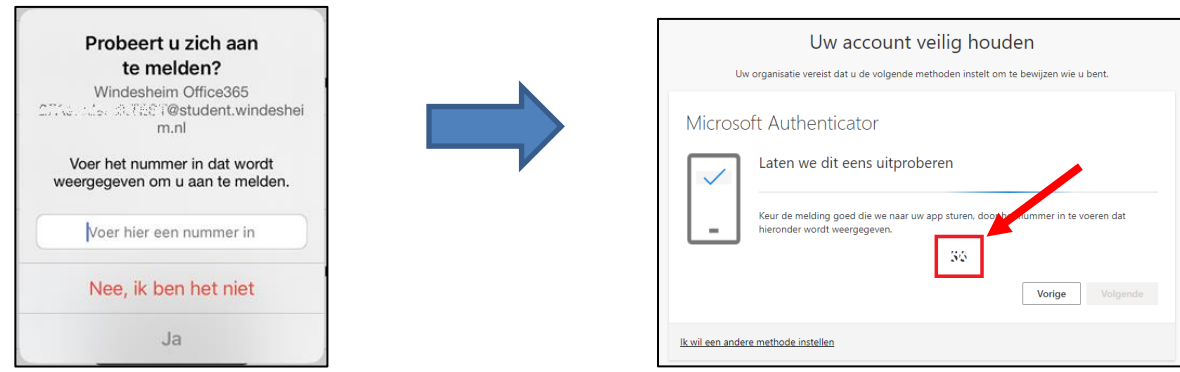

9. Klik op de website op Volgende en daarna op Gereed

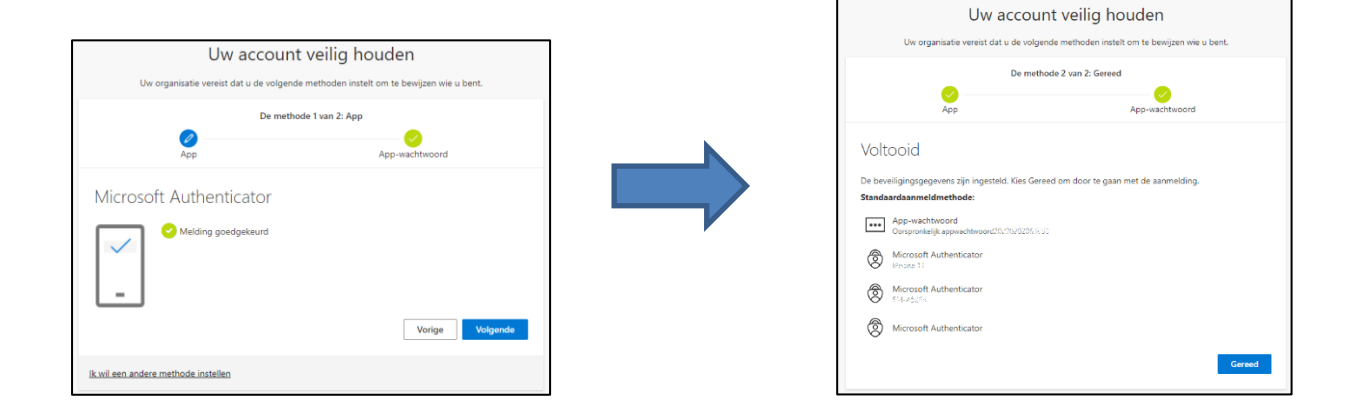

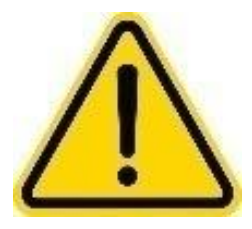

Je wordt geadviseerd een alternatieve methode in te stellen. Mocht jouw Microsoft Authenticator app spontaan niet meer werken, dan kun je met het alternatief inloggen.

Doe je dit niet, dan ben je bij inlogproblemen afhankelijk van de openingstijden van ICT

Voor het instellen van een alternatieve methode, vervolg de instructie op de volgende pagina

# Alternatieve authenticatiemethode instellen

Indien nodig, log opnieuw in met jouw studentenaccount

#### 10. Klik op Aanmeldingsmethode toevoegen

| Beveiligingsgegevens                                                                                             |                                            |  |  |  |
|----------------------------------------------------------------------------------------------------|--------------------------------------------|--|--|--|
| Dit zijn de methoden die u gebruikt om u bij uw account aan te melden of om uw wachtwoord opnieuw in te stellen. |                                            |  |  |  |
| Standaardaanmeldmethode: Microsoft Autheracator - Melding                                                        |                                            |  |  |  |
| + Aanmeldingsmethode toevoegen                                                                                   |                                            |  |  |  |
| ••• App-wachtwoord                                                                                               | Oorspronkelijk appwachtwoord20/29/20045830 |  |  |  |
| Microsoft Authenticator                                                                                          | (Phone 11)                                 |  |  |  |
| Microsoft Authenticator                                                                                          | SM-AFCRE                                   |  |  |  |
| Uw apparaat kwijtgeraakt? Overal afmelden                                                                        |                                            |  |  |  |

11. Kies Telefoon en klik op Toevoegen of Bevestigen

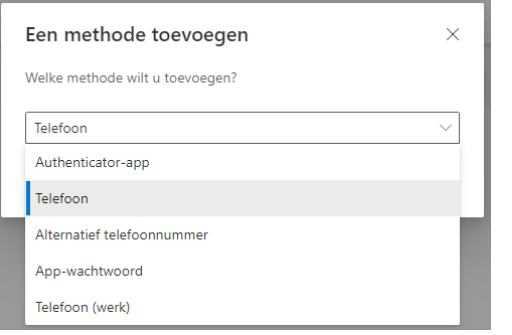

12. Kies in het eerste vak voor **Nederland (+31)** en zet in het 2<sup>e</sup> vak jouw mobiele telefoonnummer en klik op **Volgende** 

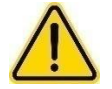

Vul hier het telefoonnummer in van de telefoon die je altijd bij je hebt.

| Telefoon                                                                                                    | × |  |  |  |
|----------------------------------------------------------------------------------------------------|---|--|--|--|
| U kunt bewijzen wie u bent door een oproep naar uw telefoon te<br>beantwoorden.                                                                                               |   |  |  |  |
| Welk telefoonnummer wilt u gebruiken?                                                                                                    |   |  |  |  |
| Nederland (+31)                                                                                                    |   |  |  |  |
| Bellen<br>Mogelijk zijn er tarieven voor berichten en data van toepassing. Als u<br>Volgende kiest, gaat u akkoord met het Servicevoorwaarden en<br>Privacy- en cookiebeleid. |   |  |  |  |
| Annuleren Volgende                                                                                                    |   |  |  |  |

#### 13. Beantwoord het gesprek en druk op de # (hashtag) toets op je telefoon

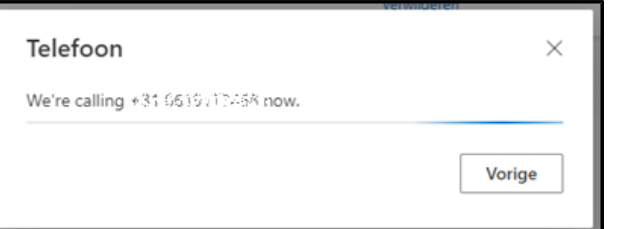

#### 14. Klik op Gereed

| Telefoon                                          | ×      |
|---------------------------------------------------|--------|
| Aanroep beantwoord. Uw telefoon is geregistreerd. |        |
|                                                   | Gereed |
|                                                   |        |

Jouw telefoon is nu ingesteld, mocht aanmelden met de Microsoft Authenticator app niet lukken dan kun je kiezen om gebeld te worden. Beantwoord dan het gesprek en druk op de # (hashtag) toets op je telefoon.

### Contactgegevens ICT

Telefonisch: 088 – 469 9070 Loketten:

| Zwolle | F2.03                             | Ma – Vr | 8:00 - 16:00 |
|--------|-----------------------------------|---------|--------------|
| Almere | Serviceplein 6 <sup>e</sup> etage | Ma – Vr | 8:30 - 17:00 |